## Interface Configuration Digital Xray: VisiQuick

| igital X-Ra          | y              |            |           |           |      |         | ×      |
|----------------------|----------------|------------|-----------|-----------|------|---------|--------|
| CliniVie             | CliniView DBSW |            | Vin       | VistaScan |      | Ro      | mexis  |
| VixWin               | VixWir         | n Scan     | Sidexis   | Orex      | Dima | xis     | Digora |
| Easy                 | Dent           |            | Cares     | tream     |      | Scanora |        |
| Orthometric/3DentStu |                | idio       | VisiQuick |           | V    | atech   |        |
| ñě                   | Vis            | iQuick - S | Support / | Activated |      |         |        |
| VisiQuick            | - Progra       | am Folde   | er:       |           |      |         |        |
| C:\Te                | mp\xra         | y\VisiQu   | iick.exe  |           |      |         |        |
| VisiQuick I          | Databa         | se         |           |           |      |         |        |
| -                    |                |            |           |           |      |         |        |
|                      |                |            |           |           |      |         |        |
| Show                 | Preview        | w Image    | s         |           |      |         |        |
| Eit to               | VisiOuir       | -k -       |           |           |      |         |        |
|                      | visiQuit       | _K         |           |           |      |         |        |
|                      |                |            |           |           |      |         |        |
|                      |                |            |           |           |      |         |        |
|                      |                |            |           |           |      |         |        |
|                      |                |            |           |           |      |         |        |
|                      |                |            |           |           |      |         |        |
|                      |                |            |           |           |      |         |        |
|                      |                |            |           |           |      |         |        |
|                      |                |            |           |           |      |         |        |
|                      |                |            |           |           |      |         |        |
|                      |                |            |           |           |      |         |        |
|                      |                |            |           |           |      |         |        |
|                      |                |            |           |           |      |         |        |
|                      |                |            |           |           |      |         |        |
|                      |                |            |           |           |      |         |        |
|                      |                |            |           |           |      |         |        |
|                      |                |            |           |           |      |         |        |
|                      |                |            |           |           |      |         |        |

| Parameter             | Setting                                                          |
|-----------------------|------------------------------------------------------------------|
| [Support Activated]   | Activates import icon button in module Add Image 2D              |
| Program Folder []     | Local folder for executable\VisiQuick.exe                        |
| Database []           | Path for the VisiQuick data base                                 |
| [Show Preview Images] | Activates thumbnail preview in preview panel module Add Image 2D |
| [Fit to VisiQuick]    | Adjusting ID                                                     |

From: https://onyxwiki.net/ - [OnyxCeph<sup>3™</sup> Wiki]

Permanent link: https://onyxwiki.net/doku.php?id=en:visiquick

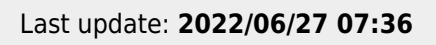

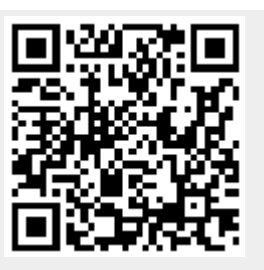